## 支給決定通知のダウンロード手順

広島市電子申請システムトップページへログインします。
 https://s-kantan.jp/city-hiroshima-u/offer/offerList\_initDisplay.action

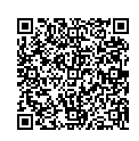

2 トップページの上部の「申込内容照会」をクリックします。

● パソコンの場合

| 広島市 電子申請システム                                      | <ul> <li>ログイン</li> <li>利用者登録</li> </ul> |
|---------------------------------------------------|-----------------------------------------|
| 2 申請書ダウンロード   ) 手続き申込   ) 申込内容照会   ) 職責署名検証       |                                         |
| いつでも、どこでも、行政手続きをイ<br>ンターネットで行うことができます<br>手続き申込へ 💽 | 7                                       |

● スマートフォンの場合

| 広島市 電子申請システム     □     □     □     □     □     □     □     □     □     □     □     □     □     □     □     □     □     □     □     □     □     □     □     □     □     □     □     □     □     □     □     □     □     □     □     □     □     □     □     □     □     □     □     □     □     □     □     □     □     □     □     □     □     □     □     □     □     □     □     □     □     □     □     □     □     □     □     □     □     □     □     □     □     □     □     □     □     □     □     □     □     □     □     □     □     □     □     □     □     □     □     □     □     □     □     □     □     □     □     □     □     □     □     □     □     □     □     □     □     □     □     □     □     □     □     □     □     □     □     □     □     □     □     □     □     □     □     □     □     □     □     □     □     □     □     □     □     □     □     □     □     □     □     □     □     □     □     □     □     □     □     □     □     □     □     □     □     □     □     □     □     □     □     □     □     □     □     □     □     □     □     □     □     □     □     □     □     □     □     □     □     □     □     □     □     □     □     □     □     □     □     □     □     □     □     □     □     □     □     □     □     □     □     □     □     □     □     □     □     □     □     □     □     □     □     □     □     □     □     □     □     □     □     □     □     □     □     □     □     □     □     □     □     □     □     □     □     □     □     □     □     □     □     □     □     □     □     □     □     □     □     □     □     □     □     □     □     □     □     □     □     □     □     □     □     □     □     □     □     □     □     □     □     □     □     □     □     □     □     □     □     □     □     □     □     □     □     □     □     □     □     □     □     □     □     □     □     □     □     □     □     □     □     □     □     □     □     □     □     □     □     □     □     □     □     □     □     □     □     □     □     □     □     □     □     □     □     □     □     □     □     □     □     □     □     □     □ | □ 広島市 電子申請システム ×=     |
|----------------------------------------------------------------------------------------------------|-----------------------|
|                                                                                                    | ■ ログイン                |
|                                                                                                    | 利用者登録                 |
| いつでも、どこでも、行政手続きをインタ<br>ーネットで行うことができます                                                                                                    | + 😈 操作時間を延長する         |
| 手続き申込へ 🛇                                                                                                    | いつでも、ど<br>+ ・ 記色を変更する |
|                                                                                                    | ⑦ ヘルプ                 |
|                                                                                                    | Ĵ 戸 FAQ               |
|                                                                                                    | , 手続き申込               |
|                                                                                                    | <b>,</b> 申込内容照会       |
|                                                                                                    | Q     申請書ダウンロード       |

3 申請後に届いた「申込完了通知」のメールに記載された整理番号及びパスワードを入力し、「照会 する」をクリックします。

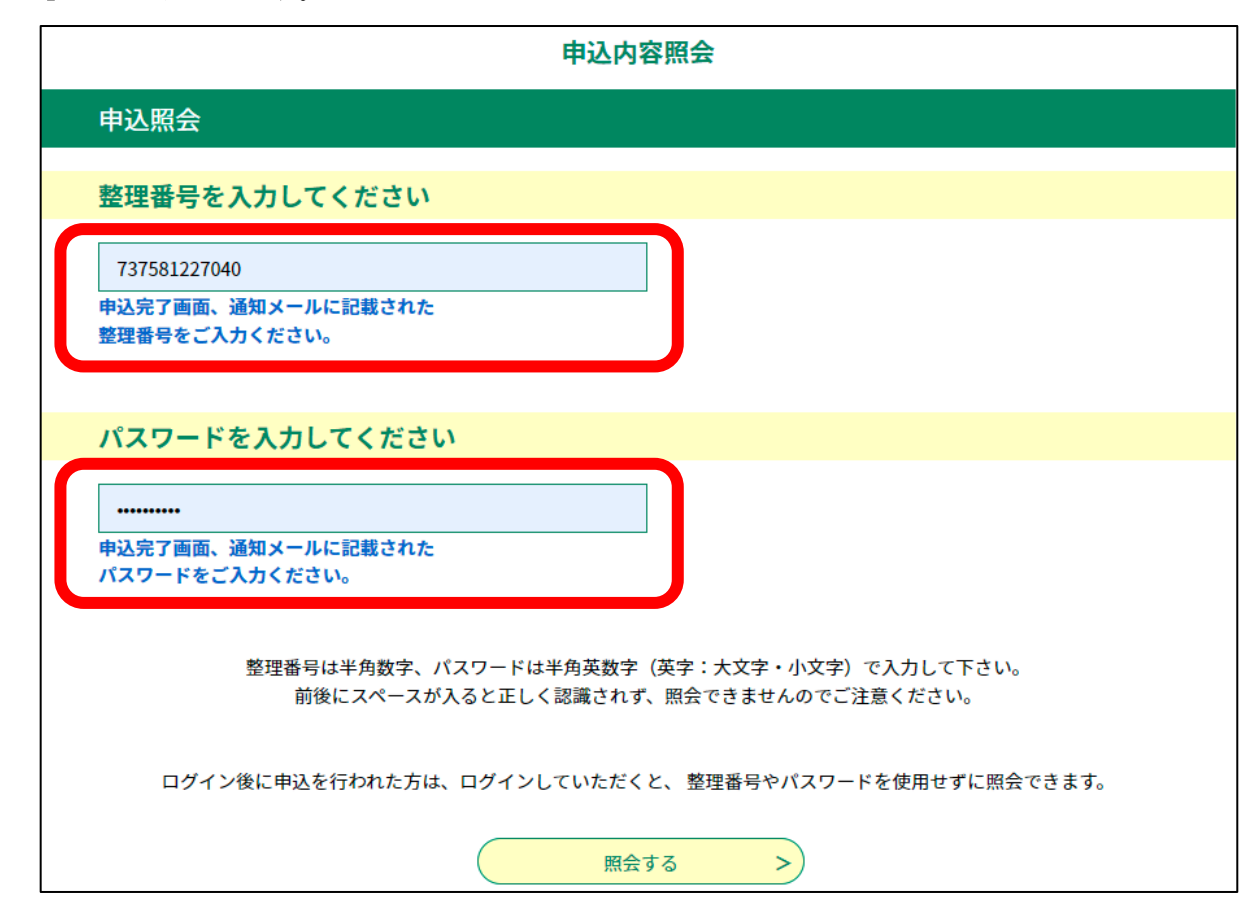

(参考)申請後に届く「申込完了通知」のメール

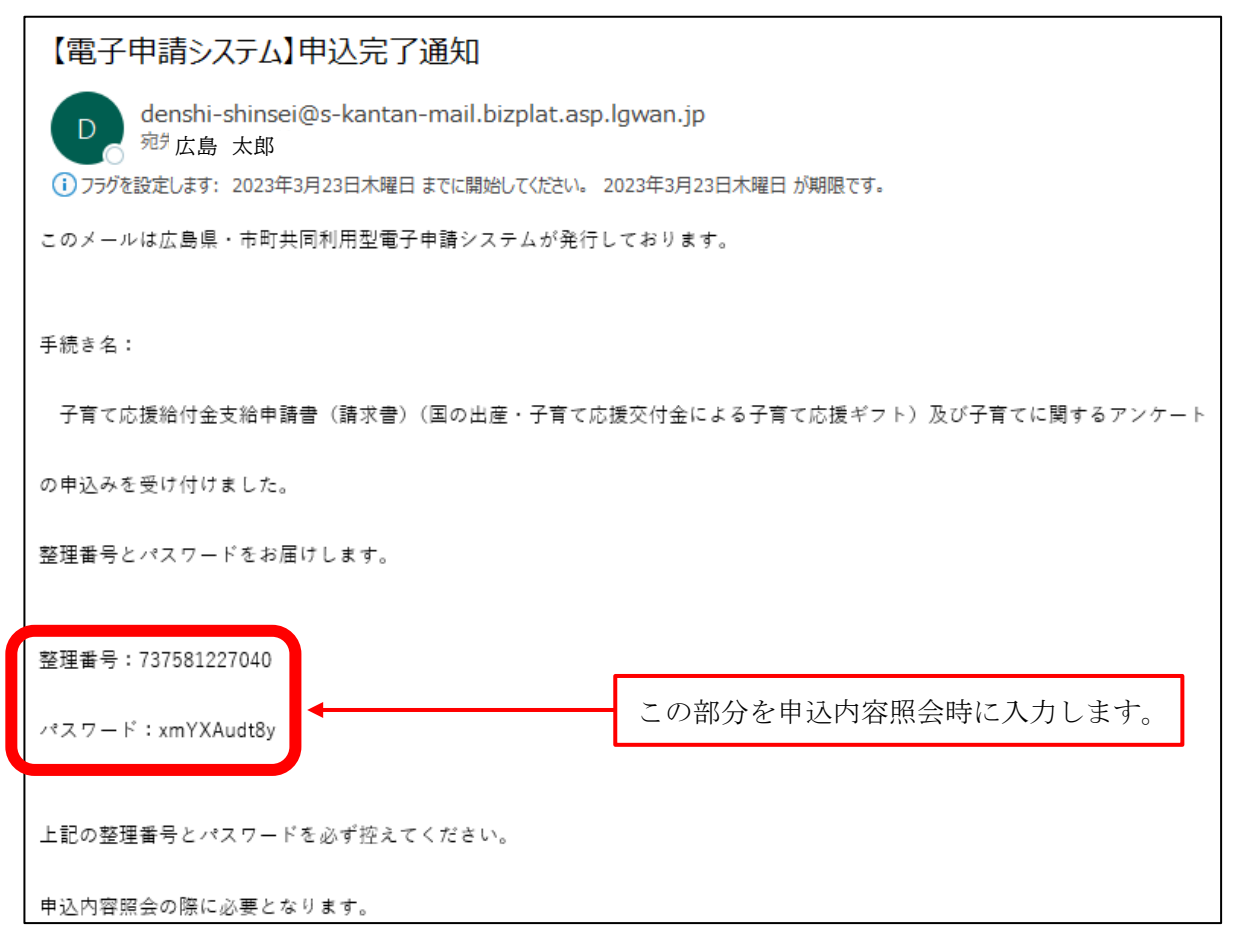

4 申込内容照会画面が表示されます。「返信添付ファイル1」にある PDF(支給決定通知)をクリック し、ダウンロードします。

以上でダウンロード作業は終了です。

| 申込内容照会                                                            |                                                                                                    |  |
|-------------------------------------------------------------------|----------------------------------------------------------------------------------------------------|--|
| 申込詳細                                                              |                                                                                                    |  |
| 申込内容を確認してください。<br>※ <mark>添付ファイルは一度パソコンに保存してから開くようにしてください。</mark> |                                                                                                    |  |
| 手続き名                                                              | 子育て応援給付金支給申請書(請求書) (国の出産・子育て応援交付金による子育て応援ギフト)<br>及び子育てに関するアンケート                                                                                   |  |
| 整理番号                                                              | 737581227040                                                                                                    |  |
| 処理状況                                                              | 処理中(返信済)                                                                                                    |  |
| 処理履歴                                                              | 2023年3月24日14時35分 返信ファイルアップロード<br>2023年3月24日13時16分 受理<br>2023年3月24日13時16分 仮受付<br>2023年3月24日11時32分 修正<br>2023年3月23日14時20分 返却<br>2023年3月23日11時44分 申込 |  |
| 返信添付ファイル1                                                         | 子育て応援給付金支給決定通知.pdf                                                                                                    |  |